## **OPEL**CONNECT – LIVE NAVIGATION PLUS

Benefit from our OpelConnect Live Navigation Plus Services and activate them in the OpelConnect Store. These services are offered free of charge for 3 years for all new vehicles with navigation systems. Upon receiving the email confirming activation of services, follow the steps below to activate Live Navigation Plus in your car.

U Start your vehicle and wait until the infotainment system is fully started. Ensure you are in an area with GSM network coverage (avoid for example underground car parks, etc.).

2 Tap on the messages icon on the upper right of the navigation screen.

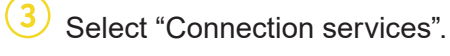

(4) Now tap on the globe symbol to update the service and connection status.

| 19°c ∣ «                  | P   | SWR. | 3                                     |         | 비효       | 09:47   |
|---------------------------|-----|------|---------------------------------------|---------|----------|---------|
| 201<br>chofsheim<br>L3482 |     |      | Rüsselsheim<br>am Main<br>43<br>L3012 | L3040   | 436      | HaBloch |
|                           | E42 | X    | E42                                   | A: 130  | 60       |         |
| MENU                      | INE | þ    | Search                                | 23 120m | 500m سبب | +   🗗   |

5 If services are not shown as "active", check their activation status in the OpelConnect Store.

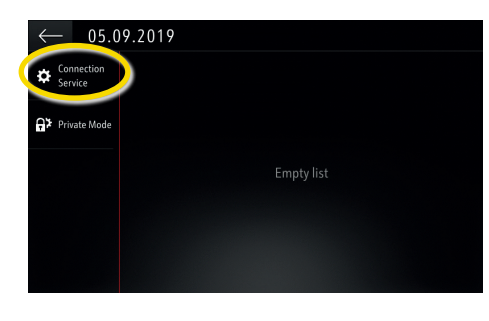

<sup>6</sup> Proceed after successful service activation.

DATA AND SERVICES CONNECTION

۲

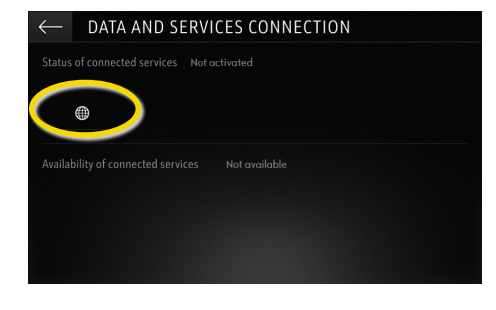

Return to the previous screen and select "Private mode".

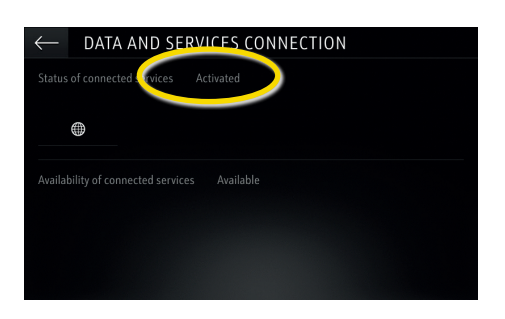

8 To enable Live Navigation Plus activate sharing data and vehicle position and confirm with  $\checkmark$ .

SYSTEM SETTINGS

nlv data sharin

No data sharing except company vehicle

Factory settings

ring data and vehicle positi

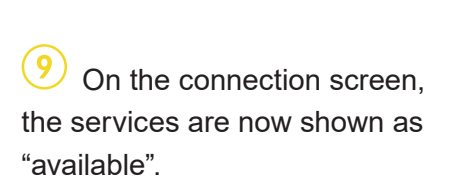

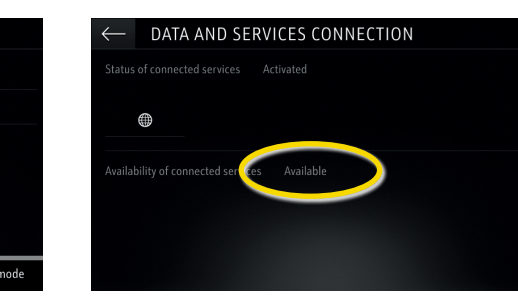

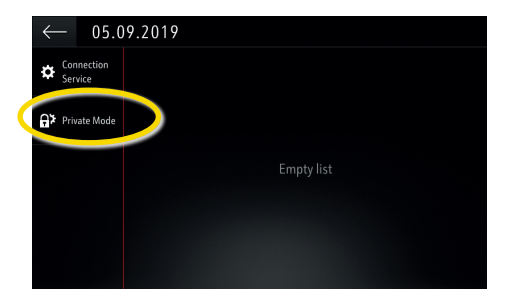

(10) "TomTom Traffic" appears on the lower right of the navigation screen, when Live Navigation Plus is active and available.

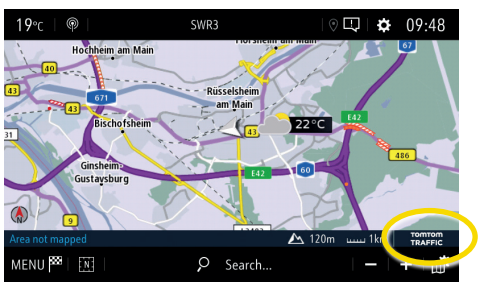

Your navigation system will now show online traffic information as well as online information for parking, fuel prices and weather. You can stop the services at anytime by cancelling data and position sharing (see step 8).

## **OPELCONNECT – LIVE NAVIGATION PLUS**

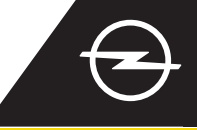

## ROAD SAFETY ALERTS (1)

Upon activation of our Live Navigation Plus Services, follow the steps below to activate and display Road Safety Alerts in your car.

Start your vehicle and wait until the infotainment system is fully started. Ensure you are in an area with GSM network coverage (avoid for example underground car parks, etc.).

Open the navigation menu....

(2 Check if "TomTom Traffic" appears on the lower right of the navigation screen.

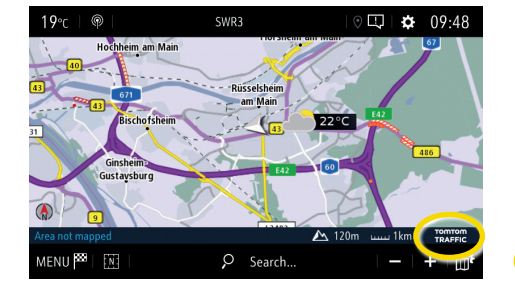

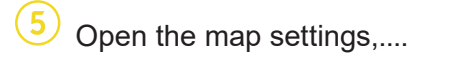

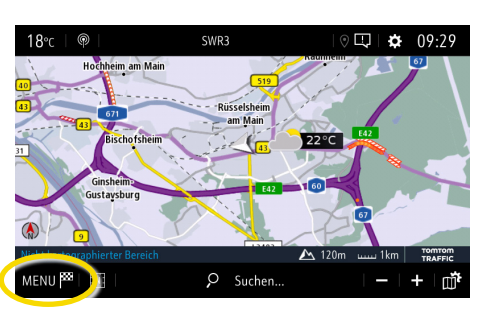

...activate the road safety alerts and confirm with  $\checkmark$ .

SETTING

Allow declaration of danger zones

Guidance to final destination on foo

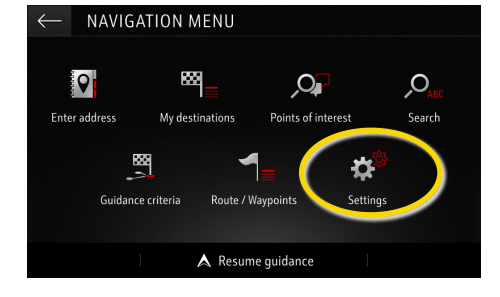

...and tap on settings to open

the settings menu.

You may adjust additional settings in the menu "Alerts". Return with  $\leftarrow$  to the navigation screen...

| $\leftarrow$ | STTTINGS       |           |        |       |       |         |         |
|--------------|----------------|-----------|--------|-------|-------|---------|---------|
|              | Automatic zoom | n setting |        |       | 👬 Ma  | ip colo | our     |
|              | 2D North       |           |        | 141V  |       | 9       |         |
|              | 2D Vehicle     |           |        | 11.00 |       | 4       |         |
|              | 2D Autonomy    |           |        |       |       |         | m đ     |
| _            | 3D View        |           | Buildi | ng    |       |         | ferrain |
| ~            | Aspect         | Мар       | Alerts |       | Vocal |         | Mapping |

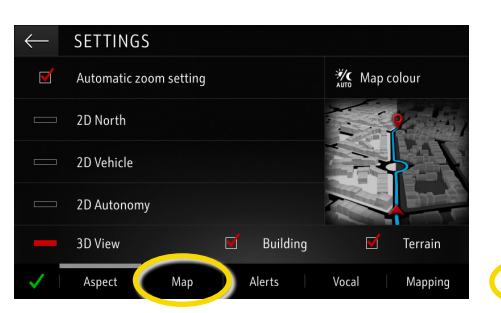

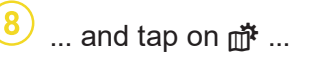

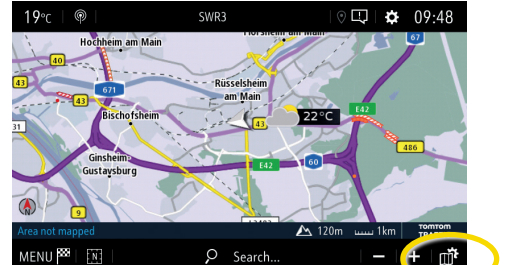

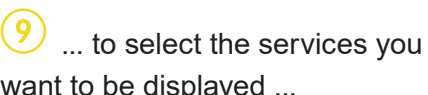

want to be displayed ...

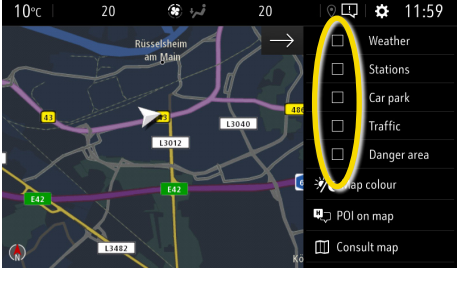

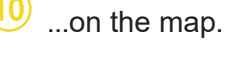

Car parl Traffic Danger area 🖉 Map colou POI on map Consult map

Your navigation system will now show the selected services on the navigation screen.

<sup>1)</sup> A list of countries "Road Safety Alerts" is available for can be found in the service description in the OpelConnect Store. Please use the service only in compliance with the specific law and regulations of the country you are in.